## Converter um documento do Microsoft Word para PDF-A

1 - Após escanear o documento no Microsoft Word clique no menu Arquivo (Ou botão Office):

|      | - <b>U</b> =      |                                                                                                    |                   |                   |                                        |                     |                       |                    |                    | Documento2 - Microsoft Word |                      |  |
|------|-------------------|----------------------------------------------------------------------------------------------------|-------------------|-------------------|----------------------------------------|---------------------|-----------------------|--------------------|--------------------|-----------------------------|----------------------|--|
|      | Parla Offica      |                                                                                                    |                   |                   |                                        |                     |                       |                    |                    |                             |                      |  |
| Coli |                   | Clique aqui para abrir, salvar ou<br>imprimir seu documento e para<br>ver tudo o mais que você pode<br>fazer com ele. | ▲▲<br>▲<br>▲<br>▲ | (= - ;= - *;=- (; | ╞╞ <mark>╞</mark> <u>╱</u> ╷┑<br>╸╺╺╺╺ | AaBbCcDc<br>¶Normal | AaBbCcDc<br>1 Sem Esp | AaBbC(<br>Título 1 | AaBbCc<br>Título 2 | AaB                         | AaBbCc.<br>Subtítulo |  |
|      | See the terms     |                                                                                                    | 3 - 1 - 2         |                   |                                        | 2 1 1 1 3           | 1 1 1 4 1             | 1 - 5 - 1          | . 6                | 7 1 1 1 8                   |                      |  |
|      |                   |                                                                                                    |                   |                   |                                        |                     |                       |                    |                    |                             |                      |  |
| . 2  | Pressione F1 para | a obter mais ajuda.                                                                                                   |                   |                   |                                        |                     |                       |                    |                    |                             |                      |  |
| . <  |                   |                                                                                                    |                   |                   |                                        |                     |                       |                    |                    |                             |                      |  |
| -    |                   |                                                                                                    |                   |                   |                                        |                     |                       |                    |                    |                             |                      |  |
| -    |                   |                                                                                                    |                   |                   |                                        |                     |                       |                    |                    |                             |                      |  |
|      |                   |                                                                                                    |                   |                   |                                        |                     |                       |                    |                    |                             |                      |  |
|      |                   |                                                                                                    |                   |                   |                                        |                     |                       |                    |                    |                             |                      |  |
|      |                   |                                                                                                    |                   |                   |                                        |                     |                       |                    |                    |                             |                      |  |
| -    |                   |                                                                                                    |                   |                   |                                        |                     |                       |                    |                    |                             |                      |  |
| -    |                   |                                                                                                    |                   |                   |                                        |                     |                       |                    |                    |                             |                      |  |
| •    |                   |                                                                                                    |                   |                   |                                        |                     |                       |                    |                    |                             |                      |  |
| •    |                   |                                                                                                    |                   |                   |                                        |                     |                       |                    |                    |                             |                      |  |
|      |                   |                                                                                                    |                   |                   |                                        |                     |                       |                    |                    |                             |                      |  |
|      |                   |                                                                                                    |                   |                   |                                        |                     |                       |                    |                    |                             |                      |  |

2 - No menu Arquivo (Botão Office) escolha a opção Salvar Como:

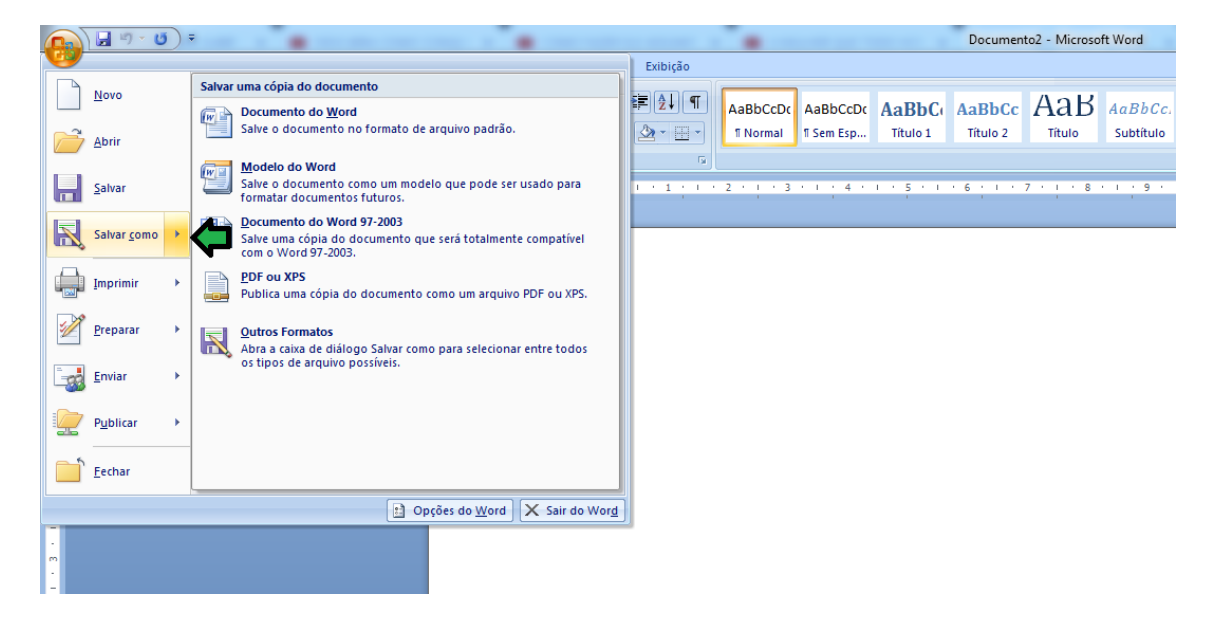

3 - Salve o documento como PDF (PDF ou XPS):

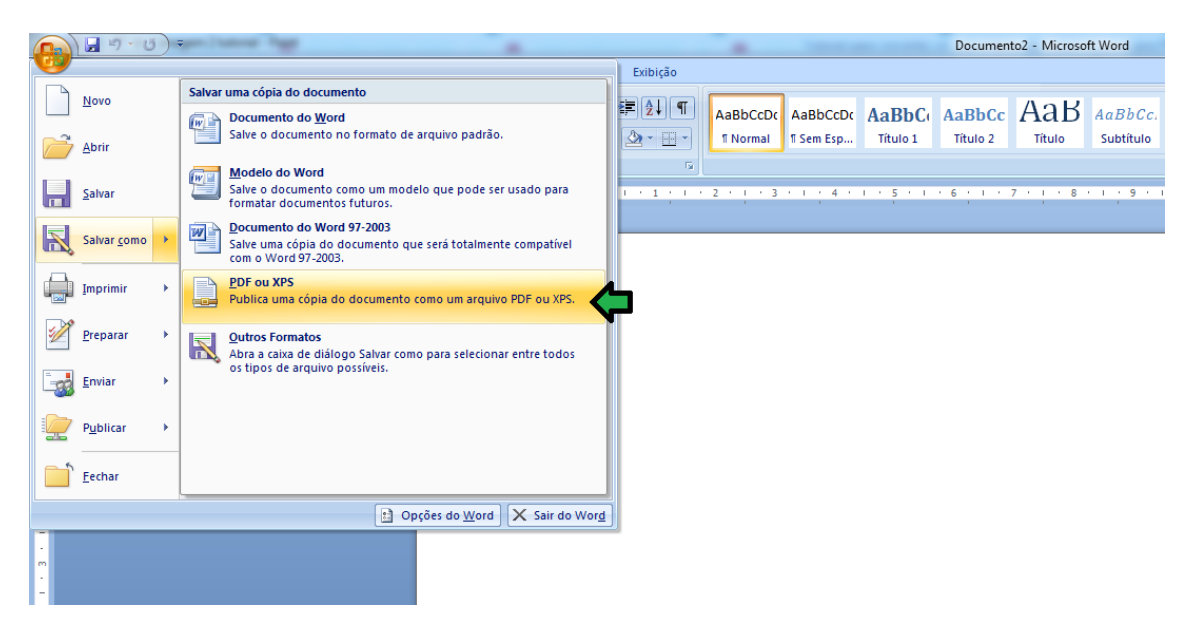

4 - Após selecionado o tipo de documento clique no botão Opções:

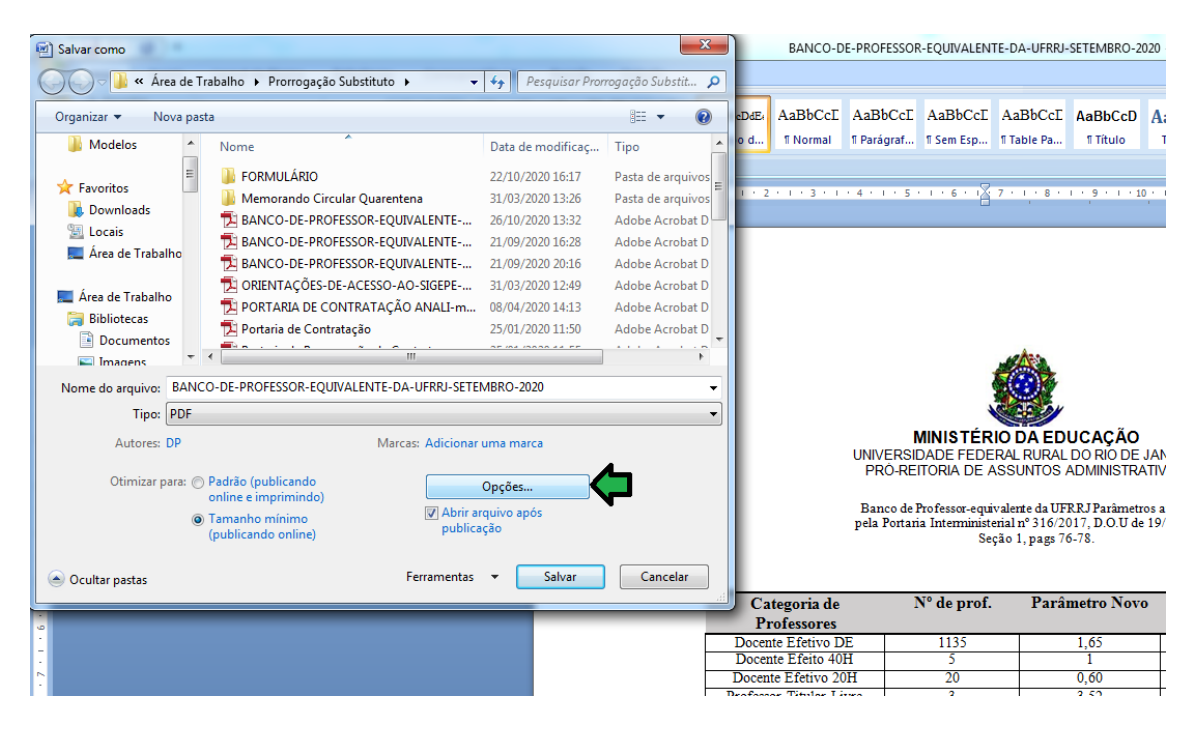

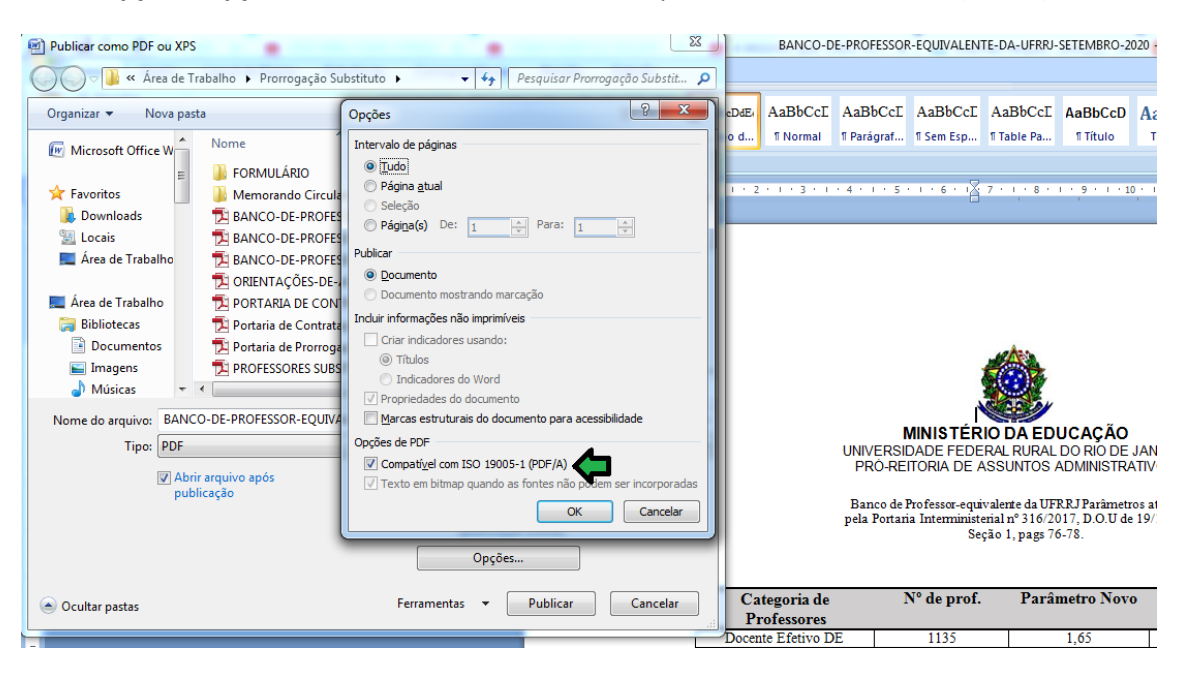

5 - Em Opções, Opções de PDF, selecione a caixa Compatível com ISO 19005-1 (PDF/A):

Em seguida clique em **OK** e depois **Salvar**.

Uma margem azul aparecerá na barra superior dos documentos salvos no formato PDF/A:

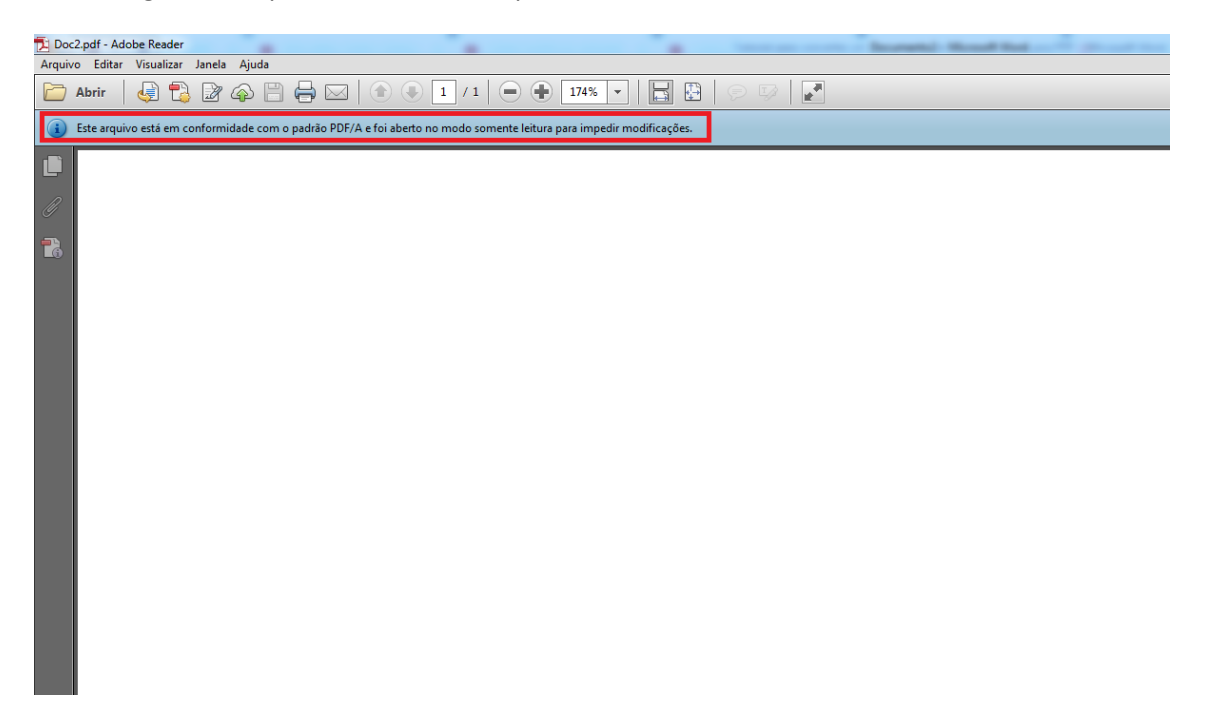

OBS: Havendo perda de qualidade da imagem ao salvar o arquivo no formato PDF/PDF-A, mudar a otimização (Ao lado do botão Opções) para Padrão (Publicando Online e Imprimindo).

26/10/2020